#### What is Employee Self Service?

Employees can use Munis Employee Self Service (ESS) to easily monitor and maintain personal and employment information, including pay, contact, and demographic information. **Visit the Munis ESS to access**:

- Print/View Paycheck and W-2 Forms
- Update Personal Information such as address, phone, and emergency contact
- Update your Federal and State W-4 marital status and/or exemption
- Update Direct Deposit Info
- Benefit enrollment

#### How do I log into Munis Employee Self Service (ESS)?

- Navigate to:\_ https://munisselfservice.wauwatosa .net/ess/
- Enter your Username & Password (HINT: same as your Windows login ☺)

| lome | Login<br>Username |                       |
|------|-------------------|-----------------------|
|      | Password          | Forgot your username? |
|      |                   | Forgot your password? |

#### **Tables of Contents**

| Review/Update Personal Info Page 2/3   |
|----------------------------------------|
| View YTD Info Page 4                   |
| View W-2'sPage 4                       |
| View/Update (W-4) Tax Info Page 5/6    |
| View/Update Direct Deposit Info Page 6 |
| View Paychecks Page 7                  |
| Paycheck SimulatorPage 7               |
| View Time Off BalancesPage 7/8         |

#### ESS Mobile Service QR Code:

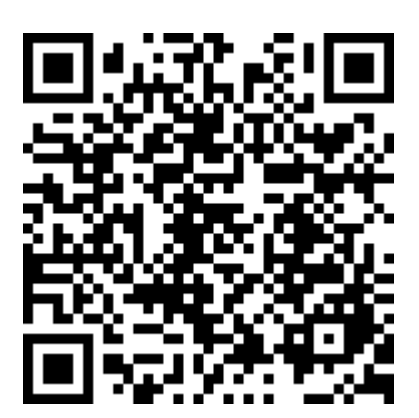

#### **View and Edit Personal Contact Information**

Select the **Personal Information** tab to view a summary of your personal information including your name, address, and contact information.

| Wauwato                                                                    | osa, WI                           |                                                                                   |                                                       |                                                                                      |                      |
|----------------------------------------------------------------------------|-----------------------------------|-----------------------------------------------------------------------------------|-------------------------------------------------------|--------------------------------------------------------------------------------------|----------------------|
| Employee Self Service                                                      | Personal Inf                      | formation                                                                         |                                                       |                                                                                      |                      |
| Pay/Tax Information<br>Personal Information<br>Job Information<br>Time Off | GENERAL                           | CONTACT E<br>Email address<br>tosatest@wauwatosa<br>Primary location<br>ADMIN- HR | HEPENDENTS<br>Hire of<br>I.net 9/29<br>Servia<br>1/9/ | BENEFICIARIES<br>date<br>3/2019<br>ce date<br>/2017                                  | TAX DELIVERY OPTIONS |
|                                                                            | Name<br>TEST, TOSA<br>Employee ID |                                                                                   | Origin<br>1/9/<br>Super<br>ELIZ<br>Super<br>bmb       | nal hire date<br>/2017<br>visor<br>:ABETH A MBOW<br>visor email<br>vow@wauwatosa.net |                      |

To <u>UPDATE</u> the information directly from ESS, click the **Edit** link from each tab: General, Contact, Dependents, Beneficiaries, and Tax Form Delivery to edit items in ESS. Make any required changes and click **Save**.

| Wauwat                                                                                                    | tosa, WI                                                                         |                                                                                             | Wauwa                                                                                                    | tosa, WI                                                                                                    |                                                                                                    |
|----------------------------------------------------------------------------------------------------|----------------------------------------------------------------------------------|---------------------------------------------------------------------------------------------|----------------------------------------------------------------------------------------------------|----------------------------------------------------------------------------------------------------|----------------------------------------------------------------------------------------------------|
| City of<br>Wallwat<br>Employee Self Service<br>Certifications<br>Pay/Tax Information<br>Personal Information<br>Job Information<br>Time Off | Name<br>TEST, TOSA<br>Employee ID<br>6835<br>SSN<br>XXX-XX-XXXX<br>Active status | rmation<br>cont<br>Email address<br>tosatest@wauwatosa.net<br>Primary location<br>ADMIN- HR | Watuwa<br>Employee Self Service<br>Certifications<br>Pay/Tax Information<br>Job Information<br>Job Information<br>Time Off | Personal Info<br>GENERAL<br>GENERAL<br>CONTRACTOR<br>Name<br>TEST, TOSA<br>Employee ID<br>6835<br>SSN<br>XXX-XXXXX<br>ACTIVE | CONTA<br>CONTA<br>Email address<br>tosatest@wauwatosa.net<br>Alternate email address<br>Primary location<br>ADMIN- HR |
|                                                                                                    | ACTIVE<br>Personel status<br>FT EXEMPT                                           |                                                                                             |                                                                                                    | Personnel status<br>FT EXEMPT<br>SAVE<br>CANCEL                                                                              |                                                                                                    |

- For those sections that provide a **Change or Add option**, you can update or add additional information. When you do update or add information, the updates are transferred to the appropriate programs in Munis.
- If you need to make a change to your address or phone number(s) on file, you can do so under Personal Information > Contact.
  - Please note that having a Cell Phone on file with the City allows you to receive RAVE Alerts, which will keep you updated on emergency messages from the City. Please ensure that you have a cell phone listed in your profile under the "Telephones" header.
- Use the **Add/View Changes** option on the menu to open the Profile Changes page to review pending or previous changes to your profile, or to initiate a new change.
- When you select **Add an Action**, you can choose a category from the available action types by clicking on the action button.

\*If an action requires supporting documentation, use the Choose File option in the Attachments group to navigate to the file to upload. If there are existing attachments, use the Remove option to delete them, as applicable.

\*COMING SOON Telease note, the option to update dependents and beneficiaries is currently unavailable. Stay tuned for more updates from HR!

| Wauwa                 | tosa, WI                                                                           |         |            |               | e                    |
|-----------------------|------------------------------------------------------------------------------------|---------|------------|---------------|----------------------|
|                       | Personal Information                                                               | n       |            |               |                      |
| Employee Self Service |                                                                                    |         |            |               |                      |
| Certifications        | GENERAL                                                                            | CONTACT | DEPENDENTS | BENEFICIARIES | TAX DELIVERY OPTIONS |
| Pay/Tax Information   |                                                                                    |         |            |               |                      |
| Personal Information  | Addresses                                                                          |         |            |               | ADD NEW              |
| Job Information       | Home Address                                                                       |         |            |               |                      |
| Time Off              | 7725 W NORTH AVE<br>WAUWATOSA WI 53213<br>EDIT                                     |         |            |               |                      |
|                       | Emergency contacts                                                                 |         |            |               | + ADD NEW            |
|                       | No emergency contact information added                                             |         |            |               |                      |
|                       | Telephones                                                                         |         |            |               |                      |
|                       | Home Phone<br>414-123-1234<br>Listed<br>Opting out of text messages<br>EDIT DELETE |         |            |               | + ADD NEW            |

#### View Year to Date (YTD) Information

| Employee Self Service | Year-to-Date Information |   |
|-----------------------|--------------------------|---|
| Pay/Tax Information   | Year: 2022 -             |   |
| YTD Information       | Crewiew                  |   |
| W-2                   | Gross YTD Earnings       | s |
| 1099-R                | Earnings                 |   |
| W-4                   | Deductions               |   |
| Paycheck Simulator    |                          |   |
| Direct Deposit        |                          |   |
| Personal Information  |                          |   |
| Time Off              |                          |   |

The Year-to-Date Information page contains a cumulative view of payroll figures for a specific year. Select the year you wish to view from the drop-down menu.

#### View W-2's

To view your W-2 Form, go to **Pay/Tax Information**. Select the year that you would like to view from the drop down on the left, and then select view W-2 image at the right and a copy of your W-2 Form will appear.

|                      | Year: 2015-0 -                  |             |        |
|----------------------|---------------------------------|-------------|--------|
| Pay/Tax Information  |                                 |             |        |
| YTD Information      | AMY CHIN<br>YEAR: 2015          |             |        |
| 1000                 | 287 MIDDLE RD BROOKLYN NY 11230 |             |        |
| W-2                  | RETIREMENT                      |             |        |
| 1099-R               | 3RD PARTY SICK                  |             |        |
| WL4                  | STATUTORY EMPLOYEE              |             |        |
|                      | Wanes and Tax                   |             |        |
| Paycheck Simulator   | mages and tax                   | GROSS       |        |
| Direct Deposit       | FIT                             | \$36,230.00 | \$4,42 |
|                      | FICA                            | \$42,250.00 | \$2,61 |
| Personal Information | MEDICARE                        | \$42,250.00 | \$61   |
| Time Off             | SIT - MA                        | \$36,230.00 | \$1,66 |
|                      |                                 |             |        |
|                      | DEP CARE                        |             | ş      |
|                      | SOCIAL SECURITY TIPS            |             | S      |
|                      | ALLOCATED TIPS                  |             | S      |
|                      | NONQUAL                         |             | ŝ      |
|                      | Box 12                          |             |        |
|                      | D 401K DEFER                    |             | \$4,30 |
|                      | DD EMPR HEALTH COST             |             | \$3,75 |
|                      | Box 14                          |             |        |
|                      |                                 |             | \$1.72 |
|                      | 14Y RETIREMENT                  |             | V1,72  |

\* Note that 2021 and prior W2's will be located in the old ESS.

#### View/Update Federal & State (W-4) Tax Info

To view your current elections, go to Pay/Tax Information then select W-4.

You can view your marital status, number of exemptions claimed, and additional dollar amount withheld.

#### To update W-4 information:

- Click Edit (Federal or Wisconsin)
- Enter the new information
- Select the confirmation check boxes
- Click Submit.

# Wauwatosa, WI

| Employee Self Service | W-4 Information               |  |
|-----------------------|-------------------------------|--|
| Pay/Tax Information   | FEDERAL                       |  |
| YTD Information       | Marite status<br>SINGLE       |  |
| W-2                   | Exemptions                    |  |
| 1099-R                | 31.                           |  |
| W-4                   | Additional amount<br>\$0.0000 |  |
| Paycheck Simulator    | EDIT FEDERAL                  |  |
| Direct Deposit        |                               |  |
| Personal Information  | WISCONSIN                     |  |
| Time Off              | Marital status<br>SINGLE      |  |
|                       | Exemptions                    |  |
|                       | 1                             |  |
|                       | #ddftonal amount<br>\$0.0000  |  |
|                       | ENT WECONON                   |  |

#### Wauwatosa, WI

| Employee Self Service Pav/Tax Information | W-4 Information<br>FEDERAL<br>Marital Status                                                                                                    |
|-------------------------------------------|----------------------------------------------------------------------------------------------------|
| YTD information<br>W-2<br>1099-R<br>W-4   | SINSLE     •       If you are married but would like to withhold at the higher single rate, select "Single".       Checkbox in Step 2 of 2020 or later W-4       Dependents amount from Step 3 of 2020 or later W-4       0.00                |
| Paycheck Simulator<br>Direct Deposit      | Other Income amount from Step 4, Box 4(a) of 2020 or later W-4                                                                                                    |
| Personal Information<br>Time Off          | Deductions amount from Step 4, Box 4(b) of 2020 or later W-4           0.00           Additional Amount (\$)                                                                                                    |
|                                           | If your last name differs from your social security card, check here. Under penalties of perjury, I declare that I have examined these changes, and to the best of my knowledge and belief, verify that they are correct and complete. SUBMIT |

W-4 changes must be approved and processed by the Human Resources department. When you submit changes, ESS displays a confirmation indicating that your change request has been submitted for approval. You will receive an email confirmation once your requested W-4 change has been approved.

#### **Update Direct Deposit Information**

To view and update your direct deposit account(s), go to **Pay/Tax Information**. Select the Direct Deposit option from the sub-menu.

| Home     The primary account is used for funds that are not disbursed to secondary percentage-based or amount-based accounts.       Employee Self Service     ADD AN AMOUNT-BASED ACCOUNT       Benefits     Bank       Expense Reports     Account number       Pay/Tax Information     Account number       YTD Information     Percentage       W-2     100%       1099-R     EDIT       1095-B     Direct Deposit       Paycheck Simulator     Direct Simulator       Number     SUBMIT       Personal Information     SUBMIT                                                                                                    | Ueme                   | Direct Deposit Accounts                                                                                              |
|----------------------------------------------------------------------------------------------------|------------------------|----------------------------------------------------------------------------------------------------|
| Employee Self Service     ADD AN AMOUNT-BASED ACCOUNT       Benefits     Bank       Expense Reports     US BANK       Employee Notifications     Account number       Pay/Tax Information     Account type       YTD Information     Checking       W-2     100%       1099-R     EDIT       1095-B     EDIT       1095-C     By checking above, you verify this information to be true and accurate.       W-4     Changes must be requested at least 10 days before pay day to be effective for that check deposit.       Paycheck Simulator     In the case of a banking emergency, contact HR directly.       Direct Deposit     SUBMIT       Personal Information     SUBMIT                                                                                                    | Home                   | The primary account is used for funds that are not dispursed to secondary percentage-based or amount-based accounts. |
| Benefits     Bank       Expense Reports     Account number       Employee Notifications     Account number       Pay/Tax Information     Account type       YTD Information     Percentage       W-2     Percentage       1099-R     EDIT       1095-B     By checking above, you verify this information to be true and accurate.       W-4     Changes must be requested at least 10 days before pay day to be effective for that check deposit.       Paycheck Simulator     In the case of a banking emergency, contact HR directly.       Direct Deposit     SUBMIT       Fersonal Information     SUBMIT                                                                                                    | Employee Self Service  | ADD AN AMOUNT-BASED ACCOUNT                                                                                          |
| Expense Reports       Account number         Employee Notifications       Account number         Pay/Tax Information       Account type         YTD Information       Checking         YTD Information       Percentage         1099-R       EDIT         1095-B       EDIT         1095-C       By checking above, you verify this information to be true and accurate.         W-4       Changes must be requested at least 10 days before pay day to be effective for that check deposit.         Paycheck Simulator       In the case of a banking emergency, contact HR directly.         Direct Deposit       SUBMIT         Fersonal Information       Further and accurate in the case of a banking emergency in the case of a banking emergency in the case of a | Benefits               | Bank                                                                                                    |
| Employee Notifications     Account number *******       Pay/Tax Information     Account type       YTD Information     Checking       W-2     Percentage 100%       1099-R     EDIT DELETE       1095-B     By checking above, you verify this information to be true and accurate.       W-4     By checking above, you verify this information to be true and accurate.       Paycheck Simulator     In the case of a banking emergency, contact HR directly.       Personal Information     SUBMIT                                                                                                    | Expense Reports        | US BANK                                                                                                    |
| Pey/Tax Information     Account type       YTD Information     Percentage       W-2     Percentage       1009-R     EDIT       1095-B     EDIT       1095-C     By checking above, you verify this information to be true and accurate.       W-4     Changes must be requested at least 10 days before pay day to be effective for that check deposit.       Paycheck Simulator     In the case of a banking emergency, contact HR directly.       JUBMIT       Personal Information                                                                                                    | Employee Notifications | Account number                                                                                                    |
| YTD Information     Checking       W-2     Percentage<br>100%       1099-R     EDIT DELETE       1095-B     Image       1095-C     Image       W-4     By checking above, you verify this information to be true and accurate.<br>Changes must be requested at least 10 days before pay day to be effective for that check deposit.<br>In the case of a banking emergency, contact HR directly.       Personal Information     SUBMIT                                                                                                    | Pay/Tax Information    | Account type                                                                                                    |
| W-2     Percentage<br>100%       1099-R     EDIT DELETE       1095-B     D       1095-C     D       W-4     By checking above, you verify this information to be true and accurate.<br>Changes must be requested at least 10 days before pay day to be effective for that check deposit.       Paycheck Simulator     In the case of a banking emergency, contact HR directly.       Direct Deposit     SUBMIT       Personal Information     Function                                                                                                    | YTD Information        | Checking                                                                                                    |
| 1099-R     EDIT     DELETE       1095-B     Image: Delete Composition     Delete Composition       V4     Submit Composition     Submit Composition       Personal Information     Submit Composition       Time Off     Submit Composition                                                                                                    | W-2                    | Percentage 100%                                                                                                    |
| 1095-B   1095-C   W-4   Paycheck Simulator   Direct Deposit   Personal Information   Time Off                                                                                                    | 1099-R                 |                                                                                                    |
| 1095-C     Description       W-4     By checking above, you verify this information to be true and accurate.<br>Changes must be requested at least 10 days before pay day to be effective for that check deposit.<br>In the case of a banking emergency, contact HR directly.       Personal Information     SUBMIT                                                                                                    | 1095-B                 | EUTI DELETE                                                                                                    |
| W-4     By checking above, you verify this information to be true and accurate.<br>Changes <u>must</u> be requested at least 10 days before pay day to be effective for that check deposit.<br>In the case of a banking emergency, contact HR directly.       Personal Information       Time Off                                                                                                    | 1095-C                 |                                                                                                    |
| Paycheck Simulator     In the case of a banking emergency, contact HR directly.       Direct Deposit     SUBMIT       Personal Information     Time Off                                                                                                    | W-4                    | By checking above, you verify this information to be true and accurate.                                              |
| Paycheck Simulator     In the case of a banking emergency, contact HR directly.       Direct Deposit     SUBMIT       Personal Information     Time Off                                                                                                    | Davehaelt Cimulater    | Changes <u>must</u> be requested at least 10 days before pay day to be effective for that check deposit.             |
| Direct Deposit     SUBMIT       Personal Information     Time Off                                                                                                    | Paycheck Simulator     | In the case of a banking emergency, contact HR directly.                                                             |
| Personal Information Time Off                                                                                                    | Direct Deposit         | SUBMIT                                                                                                    |
| Time Off                                                                                                    | Personal Information   |                                                                                                    |
|                                                                                                    | Time Off               |                                                                                                    |

From this menu, you will be able to add, edit, or delete account(s) for your direct deposit. A copy of a valid check or bank account letter is not needed, but be sure to double-check your entry to ensure the accuracy of your bank account(s) information.

Changes to your direct deposit <u>must be requested</u> **prior to the beginning of the pay period** (at least two Fridays before the pay-date) in order to be effective for that period's check deposit date.

In the event of a banking emergency, contact HR immediately after submitting your request.

#### **View Paychecks**

Employees have the ability to view pay check details and print paystubs through ESS.

To view your paychecks, select **Employee Self Service** > **Pay/Tax Information**. A listing of your paychecks will appear. You can click on **Details** to view additional paycheck information.

| Wauwat                | tosa, WI                                                |                         |         |           |         |  |
|-----------------------|---------------------------------------------------------|-------------------------|---------|-----------|---------|--|
| Employee Self Service | Pay/Tax Information                                     | 1                       |         |           |         |  |
| Pay/Tax Information   |                                                         |                         |         |           |         |  |
| YTD Information       | Showing pay checks for the last 12 months<br>Check Date | Pay Pariod              | Status  | Groos Pay | Net Pay |  |
| W-2                   | 11/18/2021                                              | 11/18/2021 - 11/18/2021 | Cleared |           | DETAILS |  |
| W-4                   | 11/4/2021                                               | 11/4/2021 - 11/4/2021   | Cleaned |           | DETAILS |  |
| Paycheck Simulator    | 10/21/2021                                              | 10/21/2021 - 10/21/2021 | Classed |           | DETAILS |  |
| Direct Deposit        | 10/6/2021                                               | 10/8/2021 - 10/8/2021   | Cleaned |           | DETAILS |  |
| Time Off              | 10/7/2021                                               | 10/7/2021 - 10/7/2021   | Cleared |           | DETAILS |  |

#### **Paycheck Simulator**

The Paycheck Simulator simulates adjustments to your pay, tax, or deductions to demonstrate how the changes would affect your total pay. It does not <u>permanently</u> alter your pay records.

#### To simulate changes to your paycheck:

- Go to Pay/Tax Information
- Select Paycheck Simulator
- Select the Pay Cycle for which you are simulating a change, then enter the pay, taxor deduction changes
- Click **Calculate** to see simulated changes
- The program will display the new adjusted amounts
- Select Return to navigate back to Paycheck Simulator main page

#### **View Time Off Balances**

The Time Off section displays a summary of your accrual balances. Click the text of any accrual type to display the Earned/Used History page. The page displays history for that accrual type. Click Calendar View to view the earned/used history in a calendar format.

| imployee Self Service | Time Off                                                                         |                                                                                                    |
|-----------------------|----------------------------------------------------------------------------------|----------------------------------------------------------------------------------------------------|
| Pay/Tax Information   | Employee:                                                                        |                                                                                                    |
| Personal Information  |                                                                                  | Maximum                                                                                                    |
| ime Off               |                                                                                  | ABowed                                                                                                    |
|                       | VAC/HI                                                                           | 240.00                                                                                                    |
|                       | SICK (H)                                                                         | 960.00                                                                                                    |
|                       | FLOAT (H)                                                                        | 100.00                                                                                                    |
|                       | VACA CARRY (H)                                                                   | 0.00                                                                                                    |
|                       | Wäuwa                                                                            | tosa, WI                                                                                                    |
|                       | Employee Self Service<br>Pay/Tax Information                                     | Time Off Calendar                                                                                                    |
|                       | Employee Self Service<br>Pay/Tax Information<br>Personal Information<br>Time Off | Year         2022         Year           Year         2022         Year           Year         2022         Year           Year         2022         Year           Year         2022         Year         March 2022           Year         2022         Year         March 2022           Year         202         Year         March 2022           Year         1         2         3         4         5         7         8         M         T         F         8         M         W         T         F         8         M         T         2         3         4         5         1         2         3         4         5         1         2         3         4         5         1         2         3         4         5         1         1         1         1         1         1         1         1         1         1         1         1         1         1         1         1         1         1         1         1         1         1         1         1         1         1         1         1         1         1 <th1< th=""> <th1< th=""> <th1< th=""></th1<></th1<></th1<> |
|                       | Employee Self Service<br>Pay/Tax Information<br>Personal Information<br>Time Off | Kerke OF         Calendar           Ver         202 v           Ver         v           Ver         v           No         1           1         1           2         4           5         7           9         10           11         12           12         4           14         15           15         1           16         17           18         19           10         11           12         14           15         10           12         14           14         15           15         17           16         17           17         19           18         14           19         10           10         11           12         14           12         14           12         14           12         14           12         15           12         15           12         14           13         14           14                                                                                                    |
|                       | Employee Self Service<br>Pay/Tax Information<br>Personal Information<br>Time Off | Kerke Ur         Calendar           Ver         202 v           Ver         202 v           Ver         00000 0000           S         X         X           1         1         1         1           1         1         1         1         1           1         1         1         1         1         1           1         1         1         1         1         1         1           1         1         1         1         1         1         1         1         1         1         1         1         1         1         1         1         1         1         1         1         1         1         1         1         1         1         1         1         1         1         1         1         1         1         1         1         1         1         1         1         1         1         1         1         1         1         1         1         1         1         1         1         1         1         1         1         1         1         1         1         1         1         1                                                                        |